## Smart View: Adding/Deleting Comments

You can add **Comments** to cells in Smart View. Adding **Comments** is a simple, non-calculating way to elaborate on the content of a cell.

- 1. To attach a Comment, simply **right click the cell** to which you want to attach the comment.
- 2. Hover over the **Smart View** menu item and select **Cell Comments**.

| FILE     | HOME INSERT PAGE LAYOUT FORMULAS DATA REVIEW             | VIEW SMART VIEW PLANNING ACROBAT Cadwallader, Gwyn                                                                                                    |
|----------|----------------------------------------------------------|----------------------------------------------------------------------------------------------------|
|          | 🗞 📑 🕸 Cell Actions 🛪 📾 Adjust 🛪 📃 More 🛪 📑 Save          | Approvals                                                                                                    |
| Analum ( | Pafarah DOV 🔒 Lock 🍡 Drill-through 🚍 Clear               | Copy Version                                                                                                    |
| Analyze  |                                                          | X Cut                                                                                                    |
| Ad Hoo   | Data Formatting                                          | Workflow                                                                                                    |
| POV E    | udget Worksheet - qat4-budget.erp.ufl.edu_UBO_PSPB_1     | Resta Octore                                                                                                    |
| 13020    | 100 - FR-ART-DIRECTOR V 101-CRRNT-NO_SOF V No Department | Flex v 1100 - GENERAL ACADE                                                                                                    |
|          |                                                          |                                                                                                    |
| G83      | $\bullet$ : $\times$ $\checkmark$ $f_x$ 1500             | Paste <u>S</u> pecial                                                                                                    |
|          | А                                                        | B C D E F Insert                                                                                                    |
| 70       | 734200 - COMPUTER SOFTWARE                               | #Missing #Missing #Missing #Missing #Missing #                                                                                                    |
| 71       | 738000 - MISC OTHER SUPPLIES                             | #Missing #Missing #Missing #Missing Clear Contents opportions                                                                                                    |
| 72       | -Office Supplies / Software / Materials / Pubs           | #Missing #Missing #Missing #Missing #Missing #                                                                                                    |
| 73       | 792200 - RENTALS - EQUIPMENT                             | #Missing #Missing #Missing #Missing #Missing Eliter                                                                                                    |
| 74       | -Rent (Expense)                                          | #Missing #Missing #Missing #Missing #Missing                                                                                                    |
| 75       | 793200 - OFFSET PRINTING                                 | #Missing #Missing #Missing #Missing #Missing UBO_PSPB                                                                                                    |
| 76       | 793900 - PRINTING REPRODUCTION - OTHER                   | #Missing #Missing #Missing #Missing @ Insert Comment                                                                                                    |
| 77       | -Printing and Reproduction                               | #Missing #Missing #Missing #Missing #Missing Eormat Cells                                                                                                    |
| 78       | 794100 - FREIGHT                                         | #Wissing #Wissing #Wissing #Wissing #Wissing #Wissing Pick From Drop-down List                                                                                                    |
| 20       | 712000 - ADVERTISING / MARKETING                         | #Missing #Missing #Mi |
| 81       | -Advertising/ Marketing                                  | #Missing #Missing #Mi |
| 82       | 771100 - IN STATE TRAVEL                                 | #Missing #Missing #Missing #Missing #Missing #                                                                                                    |
| 83       | 771200 - OUT OF STATE TRAVEL                             | #Missing #Missing #Missing #Missing #Missing                                                                                                    |
| 84       | 772000 - FOREIGN TRAVEL the cell                         | #Missing #Missing #Missing #Missing #Missing #                                                                                                    |
| 85       | -Travel and Training                                     | #Missing #Missing #Missing #Missing #Missing #Missing                                                                                                    |
| 86       | 791000 - MEMBERSHIPS and DUES                            | #Missing #Missing #Missing #Missing #Missing B I = 🛆 - 🗛 - 🖽 - 500 - 4 🌉 Cell Attachment                                                                                                    |
| 87       | 791100 - SUBSCRIPTIONS                                   | #Missing #Missing #Missing #Missing 300 149                                                                                                    |
| 88       | -Dues and Subscriptions                                  | #Missing #Missing #Missing #Missing 3173 2493                                                                                                    |
| 89       | 797100 - PATIENT CARE COSTS                              | #Missing #Missing #Missing #Missing 43 188                                                                                                    |
| 90       | 799900 - MISCELLANEOUS OPERATING EXP                     | #Missing #Missing 37000 #Missing 0 #Missing Adjust ►                                                                                                    |
| 91       | -Miscellaneous Other/ Contingencies                      | #Missing #Missing 37000 #Missing 43 188                                                                                                    |
| 92       | -Other Operating Expenses                                | #Missing #Missing 37000 #Missing 6988 8029 Seed Budget ▶                                                                                                    |
| 93       | -Operating Expenditures                                  | #Missing 32/6401 #Missing 352/4/3 #Missing 3420842 3290568<br>Populate Account                                                                                                    |
| 94       | - I OTAI Expense                                         | #MISSINg 32/6401 #MISSINg 352/4/3 #MISSINg 3420842 3290568                                                                                                    |

3. Click Add Comment button.

| Comments                                                                                                    |                       |
|----------------------------------------------------------------------------------------------------|-----------------------|
| Entity: 13020100 - FR-ART-DIRECTOR, FundBudRefSOF: 101-CRRNT-NO_SOF, Dept Flex: No Department Flex, Pr<br>ACADEMIC INSTRUCTION, Cost Pool: No Cost Pool, Commitment Source: No Commitment Source | ogram: 1100 - GENERAL |
|                                                                                                    |                       |
| G83 - 771200 - OUT OF STATE TRAVEL, FY15, Year 🗹                                                                                                    |                       |
| User Date Entered                                                                                                    |                       |
|                                                                                                    |                       |
|                                                                                                    |                       |
|                                                                                                    |                       |
|                                                                                                    |                       |
|                                                                                                    | <b>•</b>              |
| Hide Intersection  Apply to all selected cells                                                                                                    | Close                 |

© Training and Organizational Development Office of Human Resource Services University of Florida, Gainesville, FL 32611 4. On the right side box, enter "This is a comment."

| С | omments                                  |                                                                          |                |                                                                                               | - • •       |     |
|---|------------------------------------------|--------------------------------------------------------------------------|----------------|-----------------------------------------------------------------------------------------------|-------------|-----|
|   | Entity: 13020100 - FI<br>ACADEMIC INSTRU | R-ART-DIRECTOR, FundBudRefSOF: 1<br>CTION, Cost Pool: No Cost Pool, Comm | IO1-C<br>nitme | CRRNT-NO_SOF, Dept Flex: No Department Flex, Program: 110<br>ent Source: No Commitment Source | 0 - GENERAL |     |
|   | G83 - 771200 - OUT                       | OF STATE TRAVEL, FY15, Year 💌                                            | T              | SAVE                                                                                          |             |     |
|   | User                                     | Date Entered                                                             |                | This is a comment.                                                                            | *           |     |
|   |                                          |                                                                          |                |                                                                                               |             |     |
|   |                                          | T                                                                        |                |                                                                                               |             |     |
|   |                                          |                                                                          |                |                                                                                               |             |     |
|   |                                          |                                                                          |                |                                                                                               |             |     |
|   |                                          |                                                                          |                |                                                                                               |             |     |
|   |                                          |                                                                          |                |                                                                                               | -           |     |
|   | Hide Intersection                        | Apply to all selected cells                                              |                |                                                                                               | Close       | /// |

Adding a Comment offers a history record feature that keeps track of changes made to the comment. You cannot edit a comment but when you add a new comment you will be able to see the prior versions.

5. Click the **Save** button in the middle of the popup window. You should see your name, timestamp and the comments show up on the left side.

| Comments                                                                                                    | - • • |  |  |  |  |  |
|----------------------------------------------------------------------------------------------------|-------|--|--|--|--|--|
| Entity: 13020100 - FR-ART-DIRECTOR, FundBudRefSOF: 101-CRRNT-NO_SOF, Dept Flex: No Department Flex, Program: 1100 - GENERAL<br>ACADEMIC INSTRUCTION, Cost Pool, Commitment Source: No Commitment Source<br>G83 - 771200 - OUT OF STATE TRAVEL, FY15, Year Street Street Str |       |  |  |  |  |  |
|                                                                                                    |       |  |  |  |  |  |
|                                                                                                    |       |  |  |  |  |  |
|                                                                                                    |       |  |  |  |  |  |
|                                                                                                    |       |  |  |  |  |  |
|                                                                                                    | _1    |  |  |  |  |  |
|                                                                                                    | ▼<br> |  |  |  |  |  |
| Hide Intersection I Apply to all selected cells                                                                                                    | Close |  |  |  |  |  |

6. Click Close.

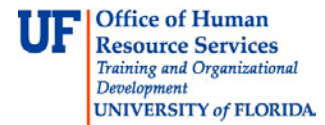

| 7. | Note the cell is outlined in blue. |          |      |
|----|------------------------------------|----------|------|
|    | -Advertising/ Marketing            | #Missing | 130  |
|    | 771100 - IN STATE TRAVEL           | #Missing | 160  |
|    | 771200 - OUT OF STATE TRAVEL       | 1500     | 1386 |
|    |                                    | 110.01   | 600  |

- 8. To delete the comments, simply go back to the comment window and remove the text.
- 9. Right-click the cell again.
- 10. Hover over **Smart View** and select **Cell Comments** from the menu.
- 11. Select the text and click delete button. Click Yes on the "Delete selected rows from table?" message. Click Save button in the middle of the popup window.

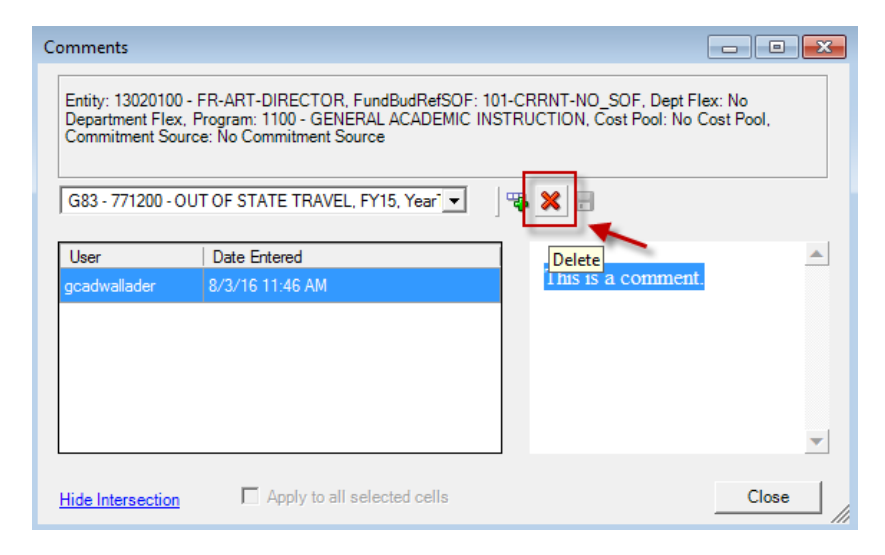

12. Click the Close button.

• Note the blue frame around the cell is now gone.

If you need help with...

• Technical issues, contact the UF Help Desk:

- 392-HELP
- helpdesk@ufl.edu

• Policies and Directives, contact the UF Budget Office at (352) 392-2402 or http://cfo.ufl.edu/administrative-units/budget/